# Renew Your Membership IEEE メンバーシップ オンライン更新申込ガイド

## Home > Membership > Renew >

**IEEEホームページ** www.ieee.org を開き、 ご自身のアカウントにサインインし ます。 サインインするとお名前が表示され ます。

Membershipタブの中の Renew IEEE Membership をクリック

Renew now をクリック

**IEEE Membership Application**ページ が開きます。

 $\ensuremath{\wp}$  Live Chat

Live Chat は IEEE米国本部サポート 担当とチャットで繋がるサポート サービスです。 \*日本と米国の時差に関係なくご利用い ただけます(英語対応のみ)

#### ↑ IEEE.org | IEEE Xplore Digital Library | IEEE Standards | IEEE Spec l IFFF Q The world's largest technical professional organization for the advancement of technology @ <del>f</del> ♥ D 0 < About Membership Communities Conferences Standards Publications Education JOIN IEEE Join IEEE IEEE membership offers access to technical innovation, cutting-edge information, networking opportunities, and exclusive member benefits. Members support IEEE's mission to advance technology for humanity and the profession, while memberships build a platform to introduce careers in Join an IEEE Societ Renew IEEE memb technology to students around the world. IEEE Contact Center What do you want to do? Connect locally erships and Subscri Select an option Catalog Member Grade Elevation Set your company engaged avancing rechnology for frumanicy IEEE and its members inspire a global community through highly-cited publications, conference hnology standards, and professional and educational activities IEEE Search all IEEE websites Q The world's largest technical professional organization for the advancement of technology ing Technolog G f 🎔 in 🖸 🞯 < About Membership Communities Conferences Standards Publications Education JOIN IEEE lome 🔰 Membership **Renew Your Memberships** ore he helped a IEEE remote village in Peru he joined his IEEE Are Next? itart Here > Go Anywhere student branch. Renew your memberships to continue developing your career, accessing essential On this page: networking opportunities, and receiving other exclusive IEEE benefits—including scounted memberships for IEEE Societies. > You may qualify for assistance with pership dues > Maximize your membership Enhance your IEEE membership by joining a Society specializing in your technical > Sign up for automatic ren O Live Chat interests, for as little as US\$10 per year

### **IEEE Membership Application**

Contact Information にてご自身のお名前、ご住所 が正しく入力されているかご確認ください。 訂正が必要であればここでご入力ください。

※生年月日のご入力は必須項目ではありませんが、 ご年齢は「Retired Discount(62歳以上)」および 「Life Member Grade(65歳以上)」の適用要件と なっておりますので必要に応じてご入力ください。

CONTINUE をクリックして進みます。

CONTINUE

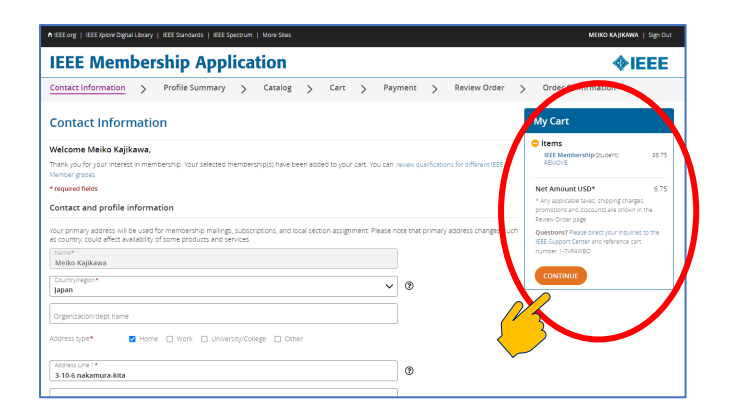

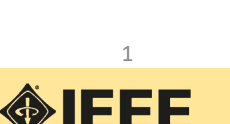

### Profile Summary > Catalog> Cart >

#### **Profile Summary**

Professional Information および Education Information にはご自身のIEEEアカウント に登録した情報が表示されています。 必要に応じて訂正してください。

宜しければページ下の CONTINUE をクリックして 進みます。

#### Catalog

Cart

さい。

現在ご利用のメンバーシップや購読物は My Cart に表示されています。

追加してSocietyなどのMembership、技術コミュニ ティへの参加やジャーナル購読をご希望の場合に は各項目を開いて追加してください。

追加したアイテムは My Cart に入ります。

宜しければ CONTINUE をクリックして進みます。

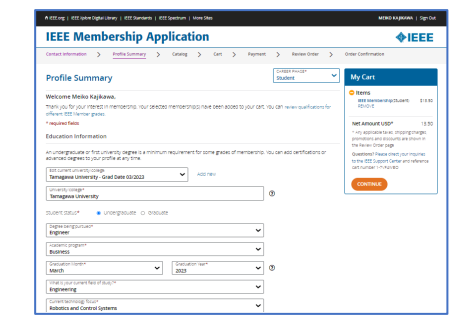

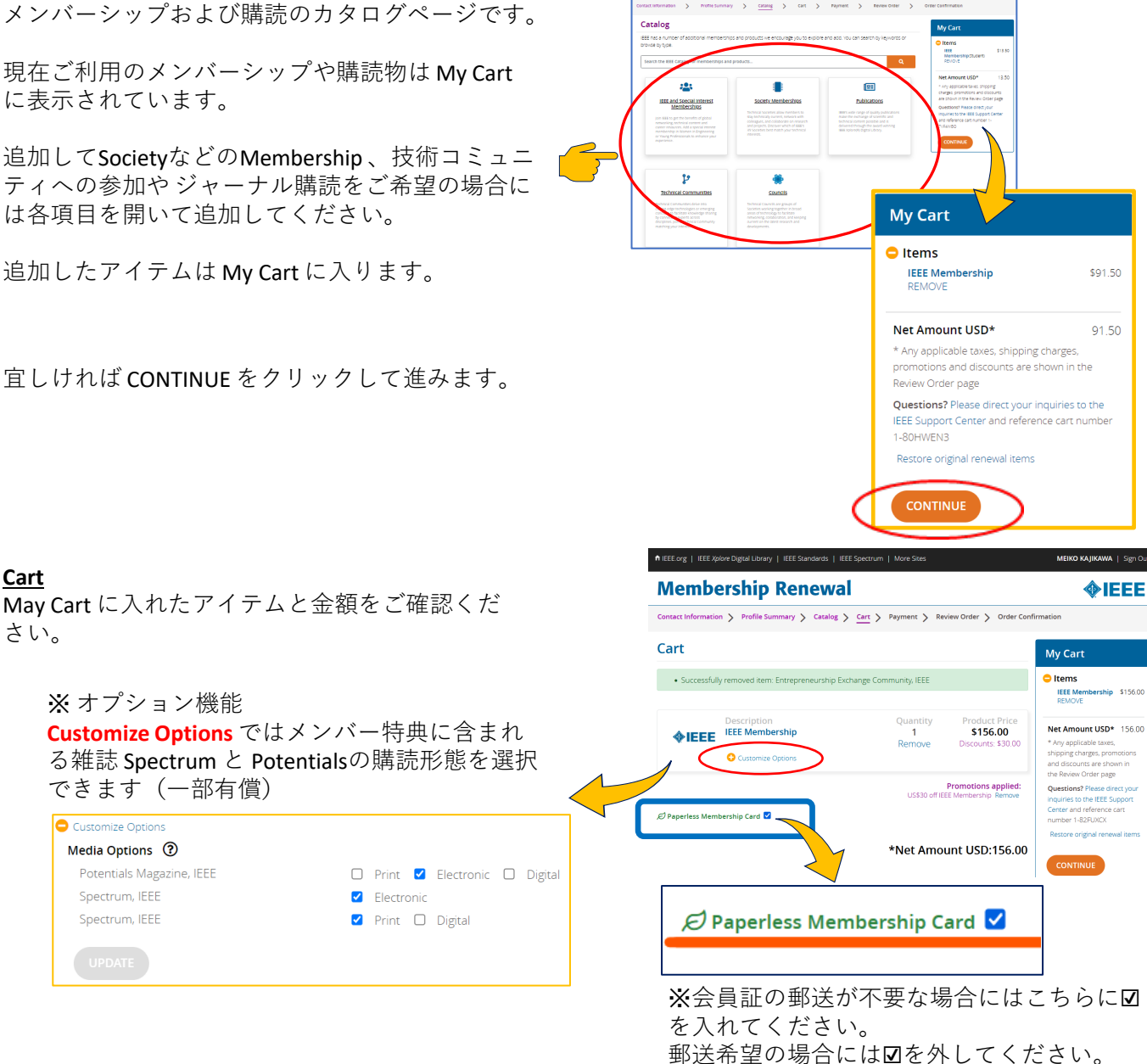

IEEE Membership Application

内容が宜しければ CONTINUE をクリックしてPayment(お支払い)ページに進みます。

お問合せ) IEEEジャパン・オフィス ☎ 03-3408-3118 🛛 ieee-japan@ieee.org

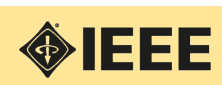

## Payment> Review Order >

\*クレジットカード/デビットカード払の場合

#### Payment Payment

お支払方法を入力するページです。

## Credit or Debit Card によるお支払い

クレジットカードやデビットカードでの お支払は、こちらにカード情報を入力し VERIFY CARD をクリック。

\*ご自身のアカウントにクレジットカー ド情報を登録してある場合には、その カード情報が表示されます

カードが認識されると以下のような表示 になります Payment

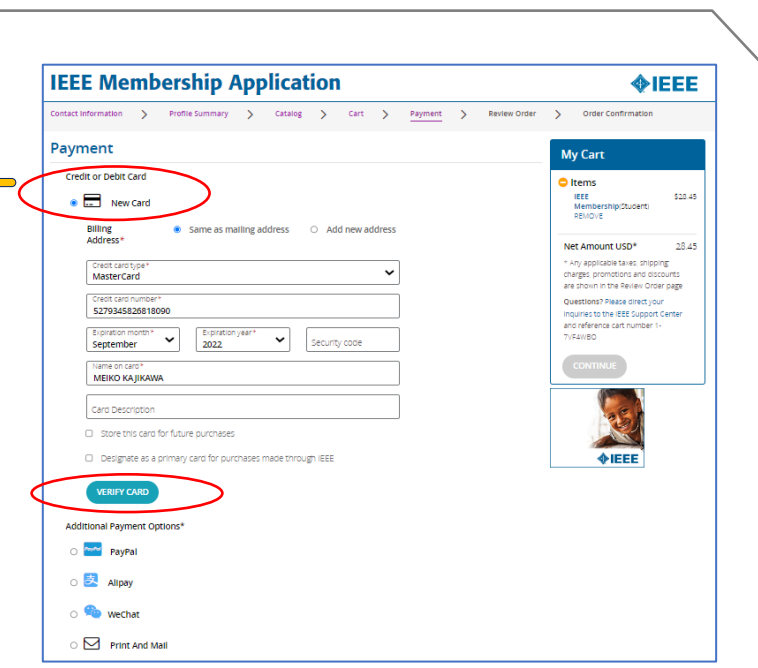

● 割引の適用

## Promotion Code

割引適用となるプロモーションコードをお持ち の場合にはこちらに入力し APPLY をクリックし てください。

### Special circumstance options

お客様の状況によりご利用いただける割引です。

<u>View Special Circumstance Options</u> をクリックし 該当する項目を選択してください

### Retired Discount 62歳以上で退職者の方向け割引

生年月日をご入力ください。 APPLY をクリックすると My Cart の料金に割引が 反映されます。

※他のプロモーションコードによる割引と併用する事 はできません。

|   | Promotion code                                                                                                    |
|---|----------------------------------------------------------------------------------------------------|
|   | Enter promotion code ACM20 APPLY                                                                                                    |
|   | View national, computer or engineering society discounts                                                                                                    |
|   | Special circumstance options                                                                                                    |
|   | If you meet certain income qualifications or are unemployed or retired, you may                                                                                                    |
| < | View Special Circumstance Options Non Selected                                                                                                    |
|   |                                                                                                    |
|   | Members who meet one of the qualifier as must select the option below in order to receive a<br>discount on all memberships and select abscriptions. Minimum Income or Unemployed selection |
|   | O Minimum Income     Members with an annual income less than US\$15,300.                                                                                                    |
| 7 | <ul> <li>Retired<br/>Members must be at least 62 years of age and not employed full time. Verify your date of bi<br/>below.</li> </ul>                                                     |
|   | Month         Day         Year           Jul         20         1950                                                                                                    |
|   |                                                                                                    |
|   | O Unemployed<br>Members not currently employed.                                                                                                    |
|   | Unemployed     Members not currently employed.     None                                                                                                    |

以上、宜しければ CONTINUE CONTINUE をクリックし、お申込み内容の最終確認: Review Order および更新申し込みの完了に進みます。

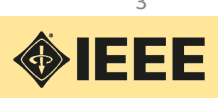

Review Order > Order Confirmation \*ク

\*クレジットカード/デビットカード払の場合

yment details: asterCard ending in 8090 10-6 nakamura-kita, Nerima 16-0023 japan

\$28.45

**<b>** 

\$0.00 \$28.45 \$0.00 \$0.00

28.45

nation

Review Order

Cart numbe 1-7VF4WBO

> Total \$28.45

Promotions applie Congratulations! You got 50% off IEEE membersh

Discount Ap

Shippinga

**IEEE Membership Application** 

I have read and agree to the IEEE Terms & Conditions View the IEEE Terms & Conditions
 I have read and agree to the IEEE Terms of Membership View the IEEE Terms of Membership

**Review Order** 

Shipping Address (for subs 3-10-6 nakamura-kita Nerima, Tokyo 176-0023 Japan

IEEE Membership

Selected Options

**¢IEEE** 

tact Information > Profile Summary > Catalog > Cart > Payment >

#### **Review Order**

お申込み内容をご確認ください

- ・ご住所
- ・アイテム
- ・金額
- ・プロモーションコードの適用

ご利用条件にチェック図を入れると FINISHボタン がクリックできるように(オレンジ色)なります。

**※ FINISH**をクリックしますとお申込み 完了となり、クレジットカード払いの 場合には即決済となります。

## Order Confirmationが自動メールで届きますのでご確認ください。

これでお申込みは完了です。

👰 メンバー登録が完了しましたらIEEE米国本部からメールをお送りしますので少しお待ちください。

🔜 会員証につきましては IEEE米国本部から順次発送させていただきます。

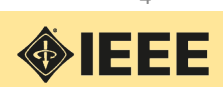

#### Payment> Review Order > Order Confirmation \*円建て請求書払の場合 Additional Payment Options\* **IEEE Membership Application** *<b>♦IEEE* > Profile Summary > Catalog > Cart > Payment > Review Order > Order Conf ※円建て請求書発行による銀行振り Payment 込みでお支払いの場合には My Cart Credit or Debit Card ltems IEEE Mer 🔿 🚍 New Card O Print And Mail を選択します。 Additional Payment Options Net Amount USD\* 183.00 🔿 🏧 PavPal harges, promotions and discour hown in the Review Order page 🔿 🛃 Alipay ons? Please direct o the IEEE Support Center and eference cart number 1-80HW n 🧐 WeChat ore original renewal item Print And Mail Donate to IEEE Your support of the IEEE Foundation helps improve the human condition and empowers the next generation of technology innovators. Will you make a donation to the IEEE Foundation and change lives today)\*\* View Donation Ont 割引の適用があればこちらに入力します。 Promotion code ACM20 \* Promotion Code/Special circumstance View national, computer or engineering society discounts options については本ガイドP.3 ご参照。 Special circumstance options If you meet certain income qualifications or are unemployed or retired, you may 以上、宜しければ CONTINUEをクリック be eligible to receive a discount on memberships and select subscriptions. View Special Circumstance Options None Selected し、お申込み内容の最終確認ページ Review Order に進みます

### Review Order

お申込み内容をご確認ください

- ・ご住所
- ・アイテム
- ・金額
- ・プロモーションコードの適用

ご利用条件にチェック図を入れると FINISHボタン がクリックできるように(オレンジ色)なります。

※ FINISHをクリックしますとお申込書PDFが表示され ます。ダウンロードしてIEEEジャパン・オフィスに お送りください

ieee-japan@ieee.org

\*PDFダウンロード後、お申込 み画面はそのまま閉じでいた だいて結構です。

|                                                                                                    |          |                       |                                               |                         | •                 | IEEE                        |  |
|----------------------------------------------------------------------------------------------------|----------|-----------------------|-----------------------------------------------|-------------------------|-------------------|-----------------------------|--|
| Shigolog Details: Order details: Crit Automativ     Mato Scipara     Shigolog Details: Crit Automativ     Shigolog Details: Crit Automativ     Shigolog De |          |                       |                                               |                         |                   |                             |  |
| Description                                                                                                    | Quartity | Shipping              | Product Price                                 | Tax<br>Rate             | Tex               | Product To                  |  |
| EEE Membership (skudent)<br>Included producth<br>dipectrum, EEE<br>Format: Dectronic<br>dipectrum, EEE<br>Format: Diptiol<br>Potentials Magazine, IEEE<br>Format: Electronic, Diptial                                                                                                    | 1        | Standard (<br>\$3.00) | \$13.50                                       |                         |                   | \$13                        |  |
|                                                                                                    |          |                       |                                               |                         |                   |                             |  |
|                                                                                                    |          |                       | Promotions a                                  | pplied<br>dational Yes  | a got 50% off 16  | EE membership.              |  |
|                                                                                                    |          |                       | Promotions a Congrat Discount Apple           | pplied<br>dational Yes  | a got SDNs off KD | EE meridenship.<br>50       |  |
|                                                                                                    |          |                       | Promotions a Congra Discount Appli Net Amount | pplied<br>ulational Yes | a got 50% off 10  | 55 mendenskip.<br>SO<br>S13 |  |

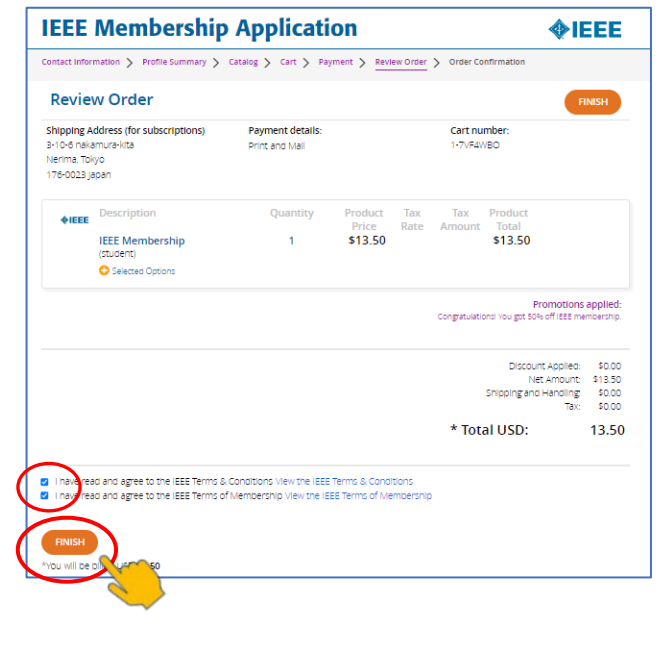

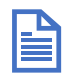

IEEEジャパン・オフィスから円建て請求書をメールでお送りしますので少しお待ちください。

弊オフィスにてご入金確認およびIEEE米国本部にてお客様のメンバー登録が完了した後にメンバー 資格が有効になります。メンバー登録が完了しましたらIEEE米国本部からメールをお送りします。

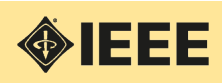